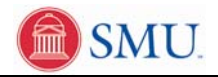

## View and Print My Grades

| 1. | Click the <b>Student Center</b> link.        |
|----|----------------------------------------------|
|    | Student Center                               |
| 2. | Click the Grades link.                       |
|    | Grades                                       |
| 3. | Click the <b>appropriate term</b> list item. |
| 4. | Click the <b>Change</b> button.              |
|    | change                                       |
| 5. | Click the Printer Friendly Version button.   |
|    | PRINTER FRIENDLY VERSION                     |
| 6. | Click the Cancel button.                     |
|    | CANCEL                                       |
| 7. | Click the <b>Home</b> link.                  |
|    | Home                                         |
| 8. | End of Procedure.                            |